# Requesting Posting and Advertising Taleo Version 21A

Last reviewed: May 2021 Next review: May 2022

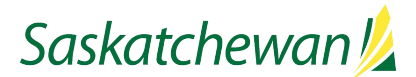

## **Table of Contents**

| Before You Begin                      | 1 |
|---------------------------------------|---|
| Requesting Advertising                | 2 |
| Making Changes to Advertising Request | 4 |

### **Before You Begin**

At the time the competition received Approval, the Hiring Manager, Hiring Manager Assistants, and Recruiter were sent an email, notifying them of the approval decisions. This email also contains important information about next steps. Ensure the instructions in the email are followed.

Review all fields in the competition to ensure they are accurate.

If you need to update a field, consider whether the change might impact an Approver's decision. If it would, then the competition should be cancelled and sent for approval again with the correct information in the fields.

You will need to gather the following details:

- Desired opening and closing dates for posting
- Screening and Assessment Dates, Times, and Locations
- Candidates to Target
- Career Centre Advertisement and Competencies
- Desired external advertising media, if any
- Advertisement for External Advertising Media, if applicable
- Prescreening Questions

See Initiate Staffing on Taskroom for more information.

#### **Requesting Advertising**

| 💬 👼 More Actions 🔻                                   |                                                                  |
|------------------------------------------------------|------------------------------------------------------------------|
| quisition info Prescreen Alerts Attachments History  | Language: English (Base) v Edit All Expand All                   |
| Instructions                                         | C Inspect                                                        |
| Competition Structure                                | Inspect this requisition                                         |
| competition structure                                | ⊯ Saving                                                         |
| <ul> <li>Competition and Position Details</li> </ul> | This requisition is ready for saving                             |
| Posting and Advertising                              | # Approval (7)                                                   |
| Advertising In Addition to the Career Centre         | Posting Target for Approval:<br>Required                         |
| Prescreening                                         | Budget/FTE Impact/Criticality.<br>Required                       |
|                                                      | Impact/Implications if position is no<br>staffed: Required       |
|                                                      | HR Organization: Required                                        |
|                                                      | Position Number: Required                                        |
|                                                      | Employment Type: Required                                        |
|                                                      | Is this position a supervisor or<br>manager of people?: Required |
|                                                      | Posting (16)                                                     |
|                                                      | Annutational Mathematican Base (and                              |

| Ð | 🥏 🖶 More                         | Actions 🔻                              |                                   |                      |                   |              |                  |                     |          |
|---|----------------------------------|----------------------------------------|-----------------------------------|----------------------|-------------------|--------------|------------------|---------------------|----------|
|   | Requisition Info                 |                                        |                                   |                      |                   |              |                  | Cancel              | Done     |
|   | Show fields required t           | o: <b>*</b> 🔿 Save                     | O Request Approval                | Post                 | Language: (       | English (B   | ase) 🔹           | Collapse All        | Save     |
|   | Instructions                     |                                        |                                   |                      |                   | Fà           | Inspect          |                     | ×        |
|   | NEED HELP?                       |                                        |                                   |                      |                   |              | Inspect this red | quisition           |          |
|   |                                  |                                        |                                   |                      |                   |              | ✓ Saving         |                     | S        |
|   | To access Tale<br>hand corner an | ) User Guides, ple<br>d choose "Help". | ase visit Taleo Instructions in T | askroom or click t   | he dropdown arr   | ow beside    | This requisit    | tion is ready for : | saving   |
|   | To obtain up-to                  | date position-relat                    | ed information required to crea   | te a competition,    | run the "Compet   | ition Creati | Approval         |                     | S        |
|   | See Obtaining                    | Required Position-                     | Related Information from MIDA     | AS in Taskroom to    | learn how.        |              | This requisit    | tion is ready for   | approval |
|   | LOOK FOR TH                      | ESE SYMBOLS                            |                                   |                      |                   |              | ✓ Posting        |                     | ۲        |
|   | 🔊 Inspect: ti                    | nis tool will help yo                  | u troubleshoot any fields that s  | till require informa | ition to complete | your requi   | This requisit    | tion is ready for   | posting  |
|   |                                  | compliance-related                     | d information for the section or  | field.               |                   |              |                  |                     |          |
|   | Helpful inf                      | ormation for the se                    | ection or field.                  |                      |                   |              |                  |                     |          |

From **the Requisition** List in Taleo, click the title of the job.

Click on **Edit All**, and then the inspect  $\mathbb{R}$  to find all fields required for each step in the staffing process.

The system will <u>NOT</u> prevent you from requesting for contribution for advertising if fields are missing, so ensure that all fields required to Posting have been completed, and "**This requisition is ready for posting**" is indicated in the inspect window under "**Posting**".

Scroll through all fields in the competition to ensure they are complete and accurate.

If you need to update a field, consider whether the change might impact the decisions your Approvers have made. If it would, then the competition should be cancelled and sent for approval again with the correct information in the fields.

Once finished your review, click **Done**.

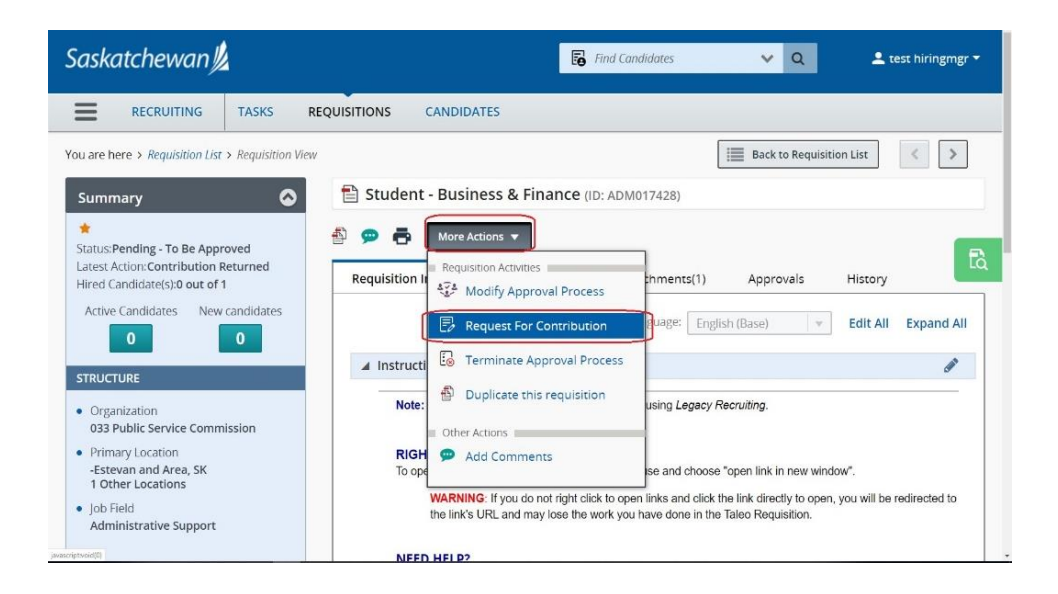

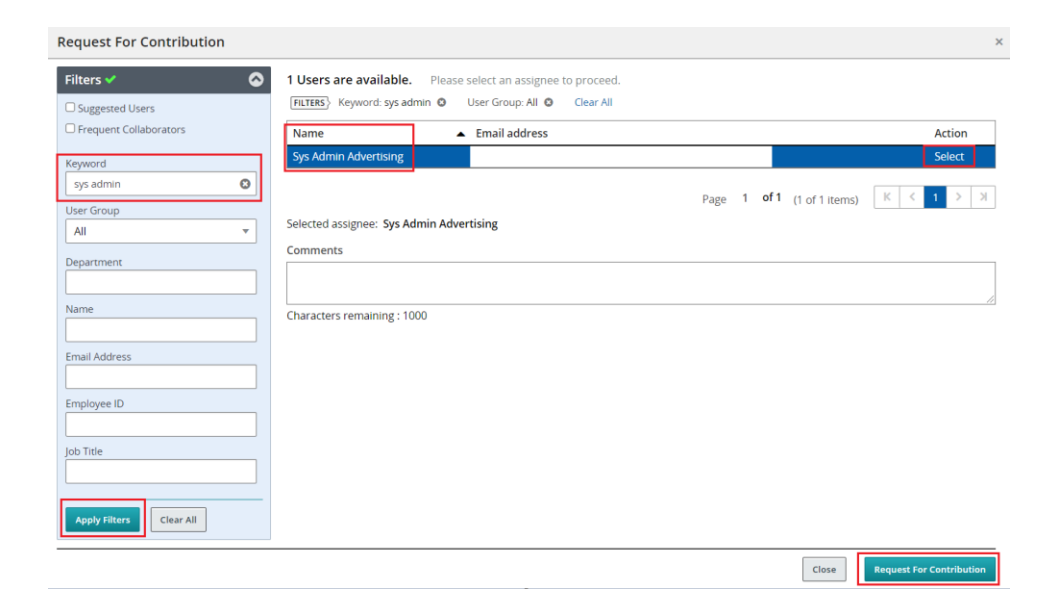

From the **More Actions** drop-down, select **Request for Contribution.** 

Type "Advertising" or "Sys Admin" in the keyword field in the **Filters** panel on the left.

Click on Apply Filters.

Select "Sys Admin Advertising".

You do not need to repeat any information already contained in the fields within the competition. If there are any other important advertising-related comments or instructions, add them in the Comments box.

#### Click Request For Contribution.

The competition is now on its way to being posted.

#### **Making Changes to Advertising Request**

| RECRUITIVE       TAKES       REQUIRITIONS       CALADIDATIS         Year to here > Reported to Let > Reported to Let > Reporte | Saskatchewan                                                                                                    |                                                                                                    | 🐻 And Candidates 🗸 🔍 🕹 test hinnighter * |
|----------------------------------------------------------------------------------------------------|----------------------------------------------------------------------------------------------------|----------------------------------------------------------------------------------------------------|------------------------------------------|
| NUME         * resolutions           Using interval         *           Variage interval         *           Variage interval         *           Variage interval         *           Variage interval         *                                                                                                    | Saskatchewan (k<br>Common and Common and Commo | Accounting CANADOATES  CANADOATES  CANADOATES  Conserved Conserved Conserve |                                          |

Should you need to make any changes to the competition after this point, from the **More Actions** drop-down, select **Request for Contribution.** 

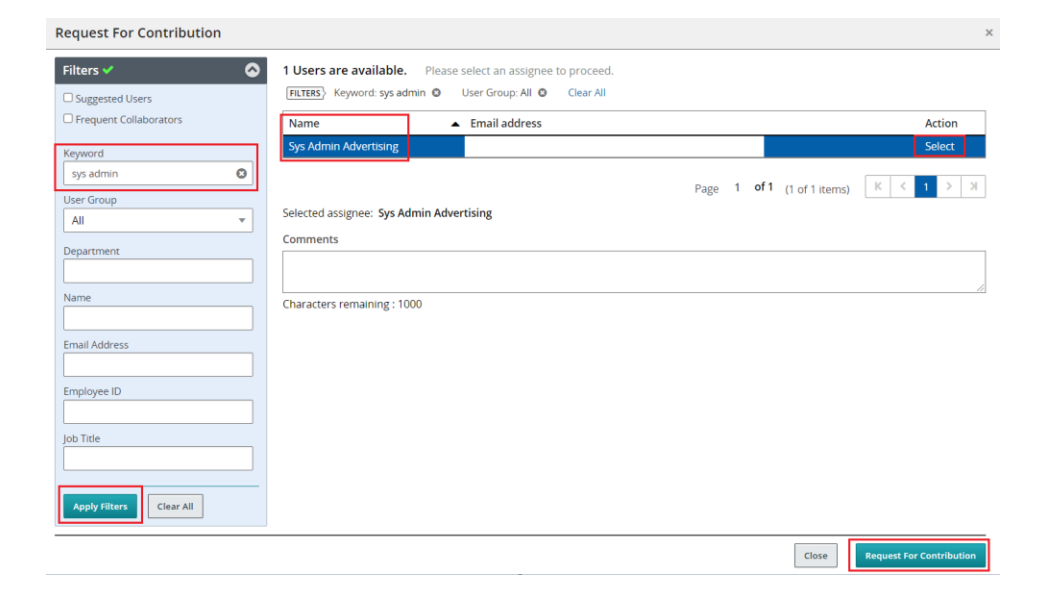

Type "Advertising" or "Sys Admin" in the keyword field in the **Filters** panel on the left.

Click on Apply Filters.

Select "Sys Admin Advertising".

In the **Comments** box, describe the changes to be made.

Click Request For Contribution.

Many changes can be made live, but some changes may impact advertising work already in progress, and there is no automatic notification of your changes.

The Advertising, Sys Admin account will respond back to you once they have reviewed your request.